# Guía para la presentación de la Prueba Diagnóstica de Español

Centro de Español

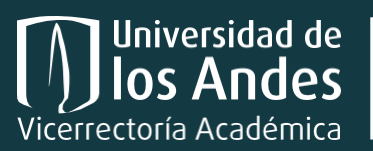

Centro de Español Œ

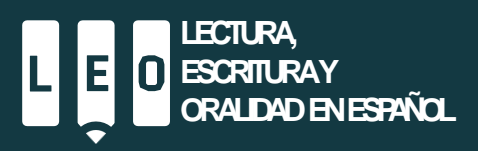

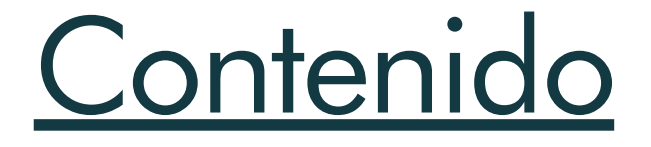

### Presentación

Prueba diagnóstica de español

Ingreso a la plataforma de evaluación

Preguntas frecuentes

Contactos

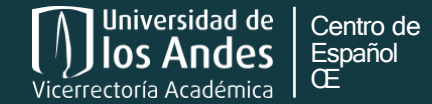

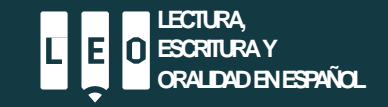

### Centro de Español

El Centro de Español acompaña a los y las estudiantes a desarrollar y fortalecer sus habilidades de escritura, lectura y comunicación oral para enfrentar exitosamente los retos académicos y profesionales.

CO.

https://www.centrodeespanol.uniandes.edu.co

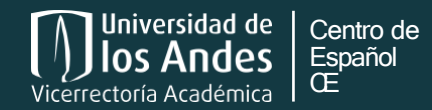

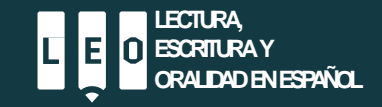

Centro de Español

Universidad de los Andes

## Prueba diagnóstica de español

<u>Todos</u> los estudiantes de primer semestre <u>deben</u> presentar de manera obligatoria la Prueba diagnóstica de español.

Esta es un requisito para poder tomar el curso de Escritura universitaria I, que es obligatorio para todos los estudiantes de la Universidad.

Con base en esta prueba, recibirás un reporte que te permitirá identificar las fortalezas y debilidades en tu proceso de escritura académica.

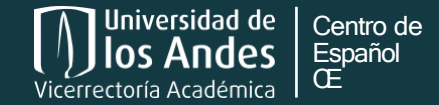

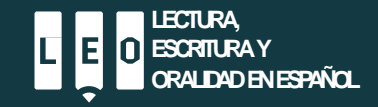

## Requisitos mínimos del equipo

Conexión a Internet de mínimo 1mbps. Puede consultar la velocidad de su red en: https://fast.com/es/#

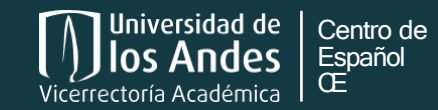

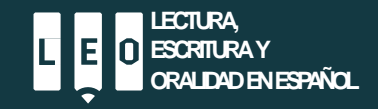

# Recomendaciones para la presentación del Examen de selección

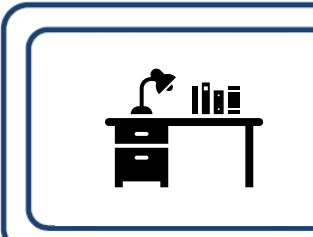

Seleccione un lugar en silencio para no ser interrumpido o distraído. • Evite lugares donde haya otras personas.

• Apague el televisor, el radio, música, etc.

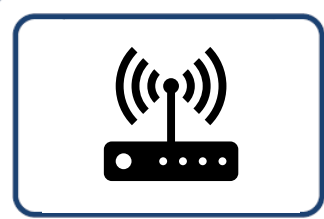

Asegúrese de que su conexión a internet sea consistente de de buena calidad.

• Si el internet es compartido con otras personas, asegúrese de que no se use en aplicaciones que puedan alterar su conexión.

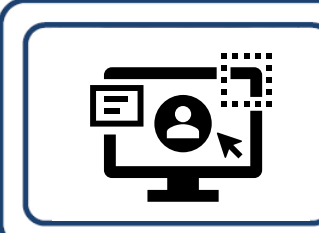

Asegúrese del buen funcionamiento de su equipo.

• Pruebe su cámara antes del examen y haga la prueba de su velocidad de internet.

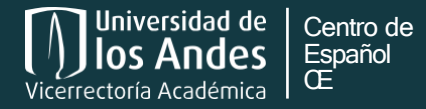

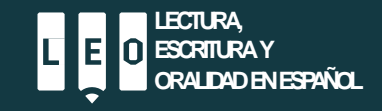

#### Paso 1

Para poder ingresar a la plataforma de evaluación, primero debes activar tu cuenta uniandes. Si ya la activaste, omite este paso.

| Universidad de<br>Ios Andes<br><sub>Colembia</sub>                                                                                                    |                                                                                                    | Inicio         | Autenticación en 2 Pasos                 | Normas de uso cuenta |  |  |
|----------------------------------------------------------------------------------------------------|----------------------------------------------------------------------------------------------------|----------------|------------------------------------------|----------------------|--|--|
| Activa<br>Para brindarte un mejor s<br>pueda s                                                                                                    | Activación de cuenta de servicios electrónicos<br>Para brindarte un mejor servicio, mejorar los pasos de recuperación y cambio de clave, registra un e-mail alterno donde<br>pueda ser enviada la información correspondiente al servicio que hayas solicitado. |                |                                          |                      |  |  |
|                                                                                                    | Usuario<br>©u<br>E-mail alterno                                                                                                    | niandes.edu.co |                                          |                      |  |  |
| Tesolicitará nombre de usuario asignado <b>(LOGIN)</b> y<br>la dirección de correo alterna (la misma que<br>registraste en el proceso de admisión)                                                               | Acepto el <u>reglamento</u><br>Activar                                                                                                    | Salir          |                                          |                      |  |  |
| Universidad de los Andes   Vigilada Mineducación                                                                                                    | Normas de uso de su cuenta unia                                                                                                    | ndes.          |                                          |                      |  |  |
| Reconocimiento como Universidad: Decreto 1297 del 30 de mayo de<br>Reconocimiento personería jurídica: Resolución 28 del 23 de tebrero o<br>Carrera 1 N. 18A- 12 Bogotá, (Colombia)   Código postal: 1117/11  Te | 1864.<br>le 1949 Minjusticia.<br>is: +571 3394949- +571 3394999.                                                                                                    | c              | ) - Derechos Reservados Universidad de k | os Andes             |  |  |

https://cuenta.uniandes.edu.co/Cuenta2/activacionclave.jsp

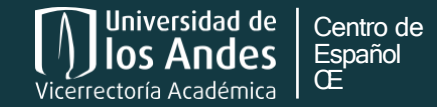

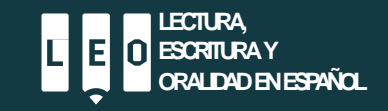

A tu correo uniandes llegará un mensaje con el remitente Centro de Español y el nombre del asunto: «Nueva prueba asignada –Prueba diagnóstica de español 2024-10».

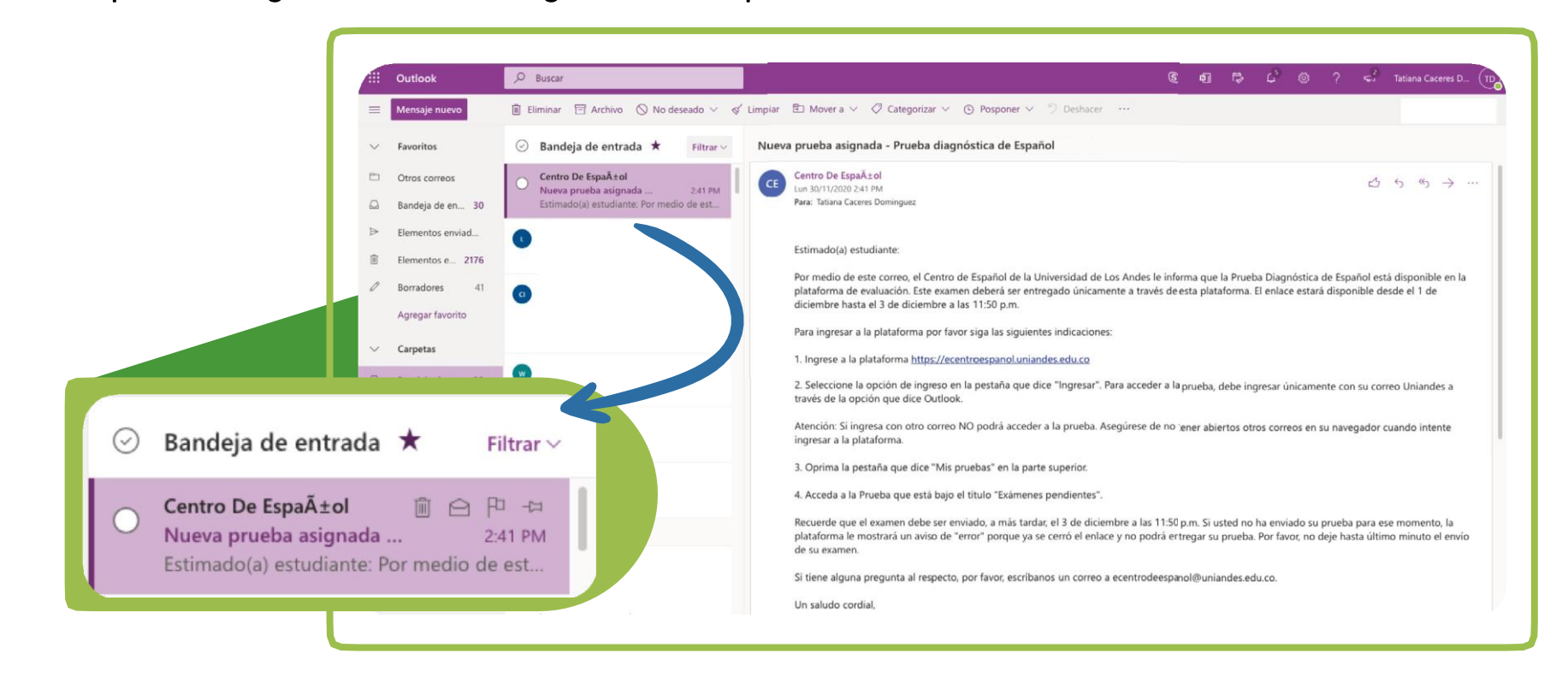

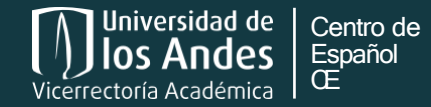

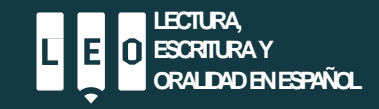

Ingresa a la plataforma a través del enlace «Ingresar». Usa la pestaña que dice Uniandes (outlook).

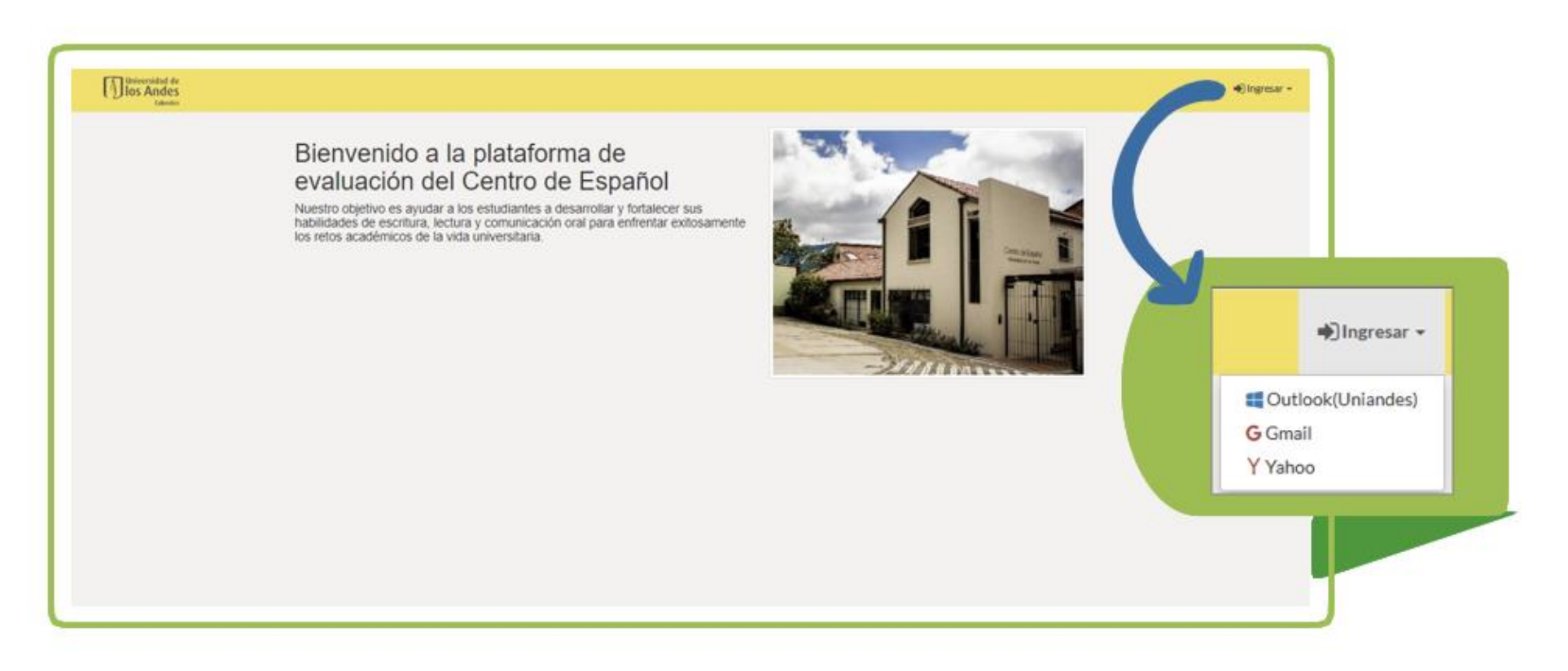

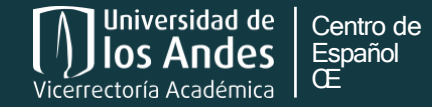

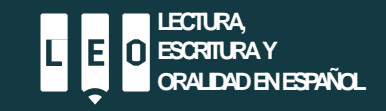

#### Paso 4

Ingresa a tu cuenta uniandes. Sigue los pasos de acceso que aparecerán.

| Dorrea electrónica, teléfono a Skype |
|--------------------------------------|
| zNo tiene una cuenta? Cree una.      |
| ¿No puede acceder a su cuenta?       |
| Opciones de inicio de sesión         |
| Atrás Siguiente                      |
|                                      |

Asegúrese de no tener ningún otro correo abierto en el navegador.

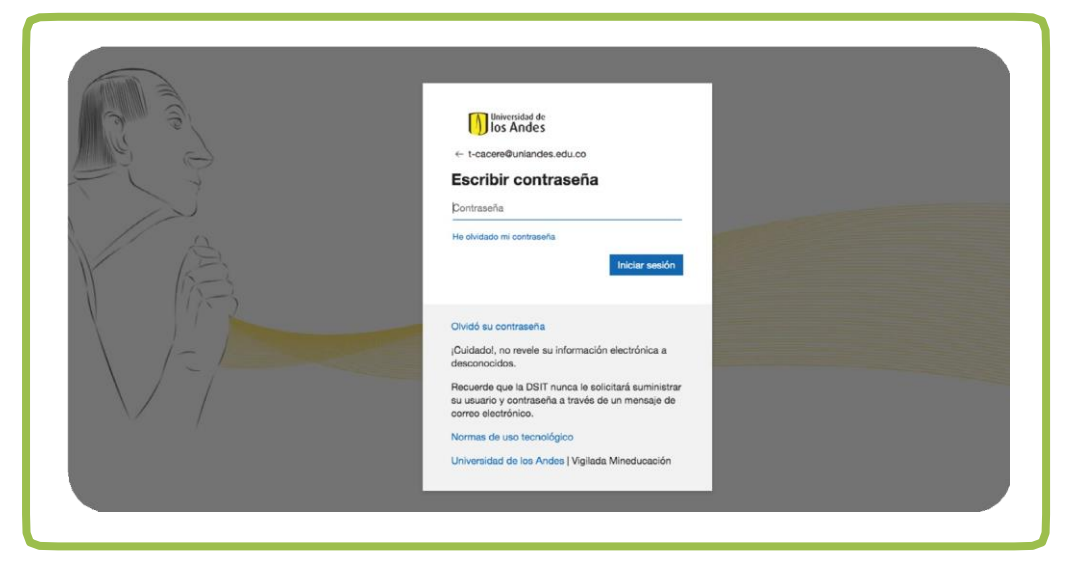

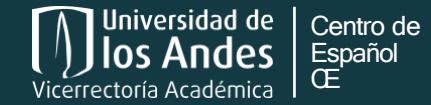

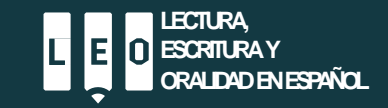

Paso 5

Ingresa a la pestaña que dice «Mis Pruebas».

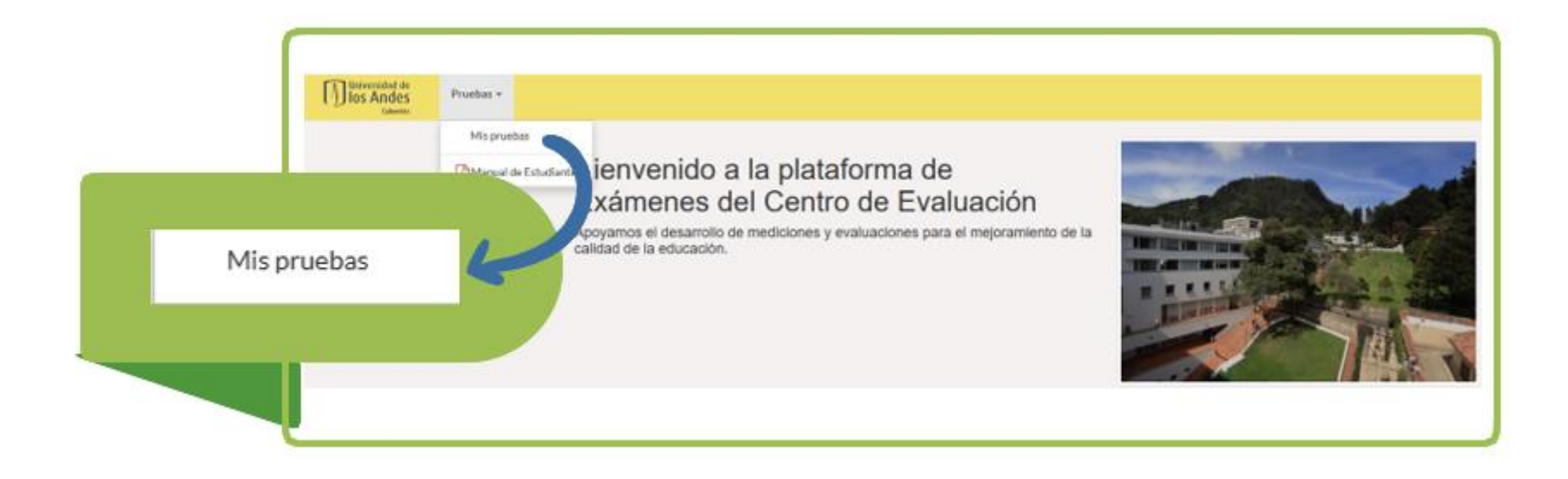

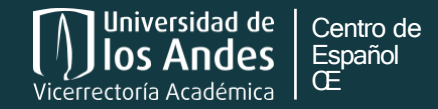

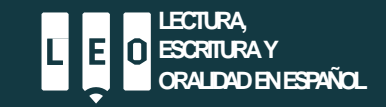

Paso 6

Encontrarás la Prueba bajo la sección «Exámenes pendientes».

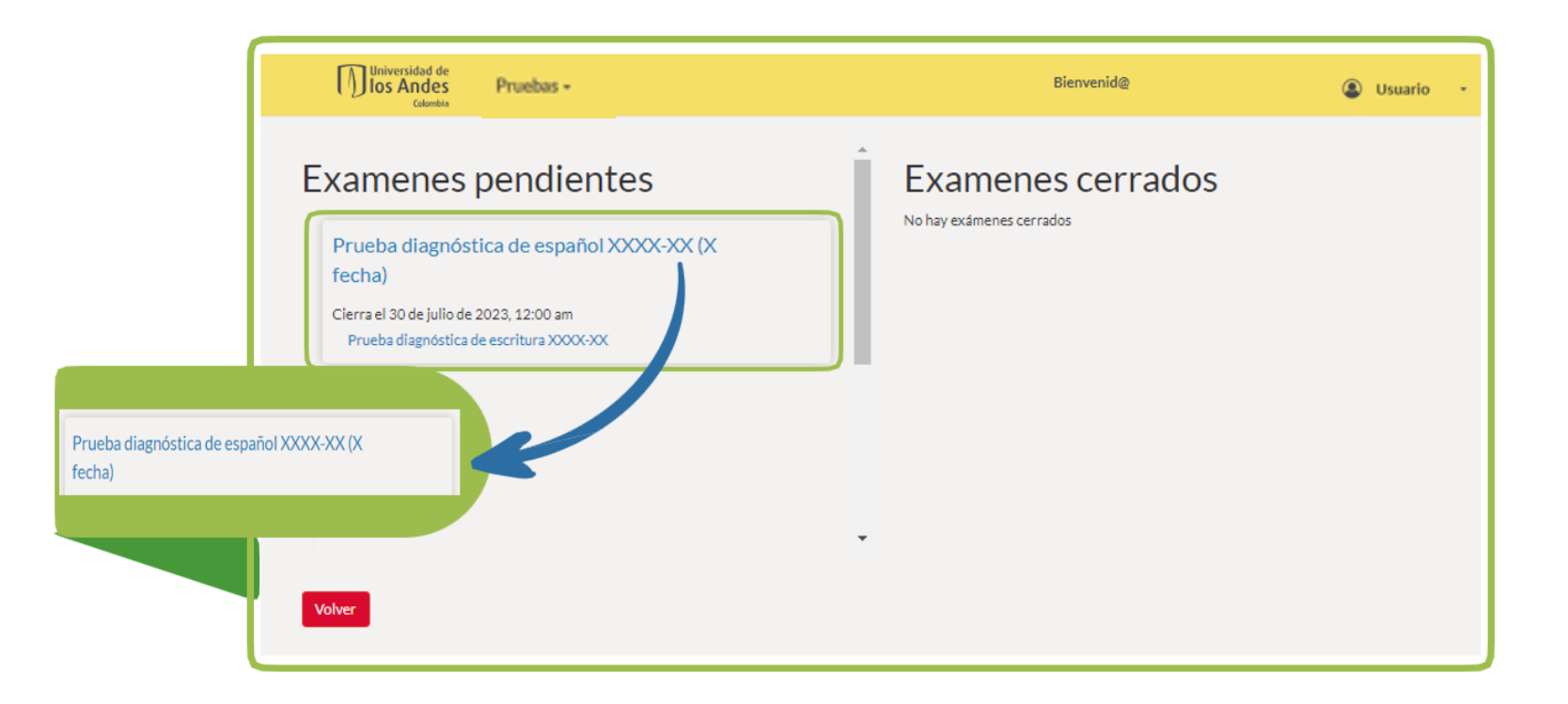

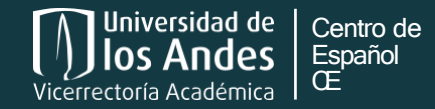

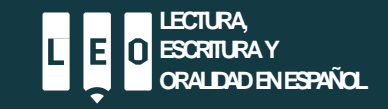

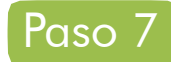

Lee con atención las instrucciones de la Prueba diagnóstica de español y oprime «Iniciar respuesta».

| rueba dia<br>cia: 18/07/23 00:00<br>odo: 2023-10                                                         | gnóstica de español XXXX-XX (X fecha)<br>)- Termina:30/07/23 00:00(termina en 12 días)                                                                                                    |                                   |                 |
|----------------------------------------------------------------------------------------------------|----------------------------------------------------------------------------------------------------|-----------------------------------|-----------------|
| nstrucciones                                                                                             |                                                                                                    | -                                 |                 |
| Asignación segunda fecha                                                                                 | a: X00X                                                                                                    | Þ                                 |                 |
| regruntas                                                                                                |                                                                                                    |                                   |                 |
| Duralia                                                                                                  |                                                                                                    |                                   |                 |
| Prueba dia;                                                                                              | gnostica de escritura XXXX-XX                                                                                                    |                                   |                 |
| Informacion                                                                                              |                                                                                                    | -                                 |                 |
| Por favor lea co                                                                                         | on mucha atención las siguientes instrucciones;                                                                                                    | Contenidos adjuntos:              |                 |
| A continuación,<br>ellas, elabore<br>información y a                                                     | , encontrará dos lecturas acerca del mismo tema. Lea y analice cuidadosamente las lecturas y, a partir de<br>un texto argumentativo, de máximo 800 palabras (incluida la lista de referencias), que se refera a la<br>argumentos presentados en ambas lecturas y en el que usted defienda una posición frente al tema.                                                                                                    | Lecturas Prueba diagnóstica XXXXX |                 |
| El texto que el<br>sustentar su te<br>hacer referenc<br>contenidos en el                                 | siatore debe presentar una postura y formular una tesis propia sobre el asunto. Adicionalmente, debe<br>esis mediante mínimo dos argumentos que sean clanos, coherentes y precisos. Los argumentos deben<br>cia a elementos pertientes de los artículos y al análisis que usted haga de la información y datos<br>ellos. Incluya una conclusión que sea coherente, clara y precisa con di desarrollo de su texto.                                                                                                    |                                   |                 |
| Por favor<br>https://leo.uniar                                                                           | use un formato de citación para su escrito; estos pueden ser consultados en<br>indes edu colescritura-2/.                                                                                                    |                                   |                 |
| Tenga en cuen<br>1. Si usted<br>"error" p<br>2. Escriba<br>un arch                                       | ta:<br>I no ha enviado su texto para el momento de cierre de este examen, la plataforma le mostrará un aviso de<br>oroque ya se cerró el enlace. <u>Por favor, no deje hasta último minuto el envito de su grueba.</u><br>su texto <u>finetramente en el cuado de texto que diretes la glataforma.</u> Es decir, MO esonha su texto en<br>vivo distinto (WOR do PDF porque la plataforma. NO emente adjuntar archivos mi "copiar y pegar"                                                                                                    |                                   | Iniciar respues |
| informa<br>3. Revise o<br><u>https://o</u><br><u>paol.pdf</u>                                            | ición en el cuadro de texto.<br>con atención las recomendaciones de presentación del examen que encontrará en este enlace:<br>artíndespanol uniandes edu colimages:Convocatoriasi@ua de presentación Prueba Diagnstica de Es<br>f                                                                                                    |                                   |                 |
| Al continuar co<br>Entiendo que l<br>Español con el<br>dos cursos tipo<br>y mi proceso<br>conocida única | n esta prueba:<br>la Universidad de los Andes usará los resultados que consiga en mi prueba diagnóstica del Centro de<br>propósito de hacer seguimiento a mi proceso (prueba diagnóstica, cursos de escritura universitaria ( y II,<br>5. tutoritos y prueba de salid). Entendo que esto hace parte de los fines institucionales de la Universidad<br>académico. De gual manera comprendo que la Información que arrige mi prueba diagnóstica será<br>amente por profesores, administrativos y tutores que se encuentren involucrados en el proceso antecicho. |                                   |                 |
| La respuesta no h                                                                                        | ha sido iniciada                                                                                                    | Iniciar respuesta                 |                 |

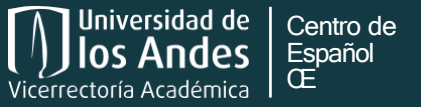

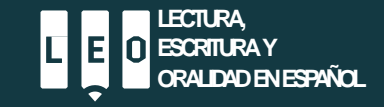

Podrás responder la Prueba diagnóstica de español en el recuadro que aparece a continuación. En ese misma interfaz también podrás volver a revisar las instrucciones.

| Prueba diagnóstica de español<br>Inicia: 27/07/23 00:00 - Termina:20/10/23 00:00(termina en 2 días)<br>período: 2022-10 |                          |
|----------------------------------------------------------------------------------------------------|--------------------------|
| Instrucciones                                                                                                    |                          |
| Prueba realizada para penamiento critico.                                                                               |                          |
| Introduction                                                                                                    | Ingresa aguí para ver la |
| Pregruntas                                                                                                    | instrucciones y lecturas |
| (pregunta de prueba)Prueba diagnóstica de escritura 2023-20                                                             | nuevamente               |
| Informacion                                                                                                    |                          |
| Contador de palabras: 0 (min:0-marci.175)<br>Guandado haros lasgundos<br>En cita Enix-fair                              |                          |
| Normal © B I U © ** IE = ×, ×* E E = Z,                                                                                 |                          |
|                                                                                                    |                          |
|                                                                                                    |                          |

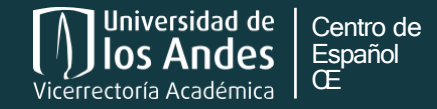

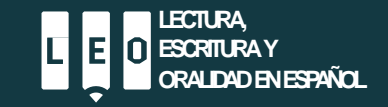

Tendrás hasta la fecha límite indicada por el Centro de Español para enviar tu prueba. Recuerda guardar tus avances frecuentemente. Para ello, puedes hacer clic sobre el botón de guardado (ícono disquete).

| U los Andes     | Pruebas -                                                                                                    | Usuario |
|-----------------|----------------------------------------------------------------------------------------------------|---------|
|                 | Prueba Pensamiento Crítico 1<br>Inicia: 27/07/23 00:00 · Termina:20/10/23 00:00(termina en 2 días)<br>período: 2022-10                                                                                                    |         |
|                 | Instrucciones +                                                                                                    |         |
|                 | Pregruntas                                                                                                    |         |
| Botón<br>ardado | (pregunta de prueba)Prueba diagnóstica de escritura 2023-20<br>Informacion  Content de palatres 1/01/0 -mac1701 Generator de palatres 1/01/0 -mac1701  Content de palatres 1/01/0 -mac1701  Content d |         |
|                 | Prueba                                                                                                    |         |

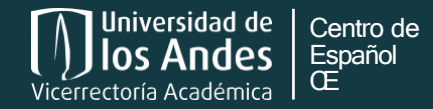

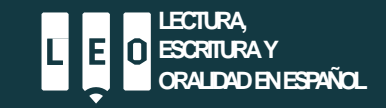

### Cierre de sesión

#### Paso 9

Una vez envíes tu examen, la plataforma temandará nuevamente a la página «Mis pruebas». <u>No</u> <u>debe aparece ningún examen asociado bajo «Exámenes pendientes» ni bajo «Exámenes cerrados».</u>

Sal de la plataforma con la opción «Cerrar sesión».

| Universidad de<br>Ios Andes | Pruebas + |                            |                             | Adriana Patricia Vera Aguilera 🕶 |               |
|-----------------------------|-----------|----------------------------|-----------------------------|----------------------------------|---------------|
|                             |           | Examenes pendientes        | Examenes cerrados           | ap.vera@uniandes.edu.co          |               |
|                             |           | No hay exámenes pendientes | No hay examinences cerrados | 😮 Manuales 👻                     |               |
|                             |           |                            |                             | Cerrar sesión                    | 2             |
|                             |           |                            |                             |                                  | Cerrar sesión |
|                             |           | Volver                     |                             |                                  |               |

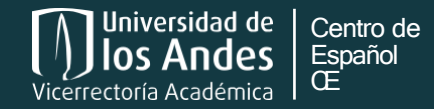

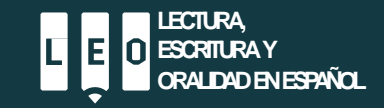

### Envía tu examen <u>ANTES de la hora de cierre</u>. El enlace se cierra pasada la hora máxima. Así que si envías después del tiempo previsto, la plataforma mostrará un mensaje de «error» y no podrás entregar tu examen.

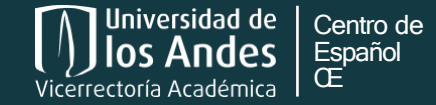

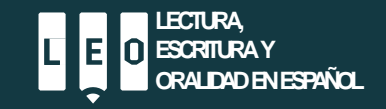

## Preguntas frecuentes

#### No puedo ingresar a la plataforma:

- a. Revisa que no tengas ningún otro correo abierto
- b. Autoriza las cookies de tu navegador
- c. Intenta ingresar con otro navegador o por opción "incógnito"
- d. Asegúrate de estar ingresando con tu cuenta uniandes
- e. Cierra el navegador e ingresa en media hora
- f. Revisa que la configuración de hora y fecha de tu computador sea correcta (que no esté adelantada o atrasada).

#### No me aparece ninguna prueba:

a. Asegúrate de estar ingresando con tu cuenta uniandes.

#### No puedo enviar la prueba:

- a. Revisa que tu texto no se esté pasando del máximo de palabras (para esta prueba son 800 palabras).
- b. Debes escribir el texto directamente en la plataforma. No se pueden adjuntar archivos. Tampoco copiar y pegar.

#### Presenté la Prueba de admisión, ¿debo presentar la Prueba diagnóstica de español?:

Sí. Todos los estudiantes que inicien sus estudios en la Universidad deben presentar la Prueba diagnóstcia de español.

#### Hice la Prueba diagnóstica el semestre pasado ¿debo presentarla nuevamente?:

No. Consulta tu reporte en la plataforma.

Reservé el cupo para ingresar a la Universidad ¿debo presentar la Prueba diagnóstica de Español?: Aún no. Debes presentar la Prueba una vez tengas planeado iniciar tus estudios en la Universidad.

¿La Prueba Diagnóstica de Español es homologable? (Diploma IB, Prueba SABER, Examen de sufiencia de lenguaje): No. Todos los estudiantes que inicien sus estudios en la Universidad **deben** presentar la Prueba diagnóstcia de español.

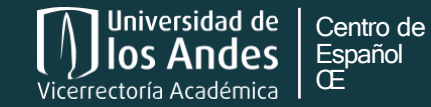

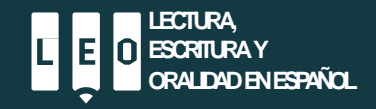

### Preguntas frecuentes

#### ¿El límite de palabras incluye el título y las referencias?:

Sí. Recuerda no pasarte del límite de palabras. De lo contrario no podrás enviar tu prueba.

#### Despúes de enviar la prueba me di cuenta de que cometí un error ¿puedo modificar mi respuesta?:

No. El enlace de la Prueba estrá disponible hasta la fecha indicada por el Centro de Español. Una vez oprimas "enviar", entregarás tu examen. Si no has enviado, podrás modificarlo hasta el cierre del enlace.

#### Estaba terminando mi prueba y la plataforma se cerró. ¿Qué debo hacer?:

El enlace de la Prueba estará disponible hasta la fecha indicada por el Centro de Español. Si no has enviado tu examen, podrás volver a ingresar a tu prueba hasta el cierre del enlace. Recuerda guardar constantemente.

#### Si no puedo enviar la Prueba por la plataforma, ¿puedo hacerlo por el correo electrónico?:

No. Ninguna prueba se recibirá por otro medio que no sea la plataforma de evaluación.

#### ¿La Prueba llegará a mi correo personal?:

No. El enlace para ingresar a la plataforma de evaluación se enviará únicamente a tu correo uniandes. No olvides activar tu cuenta.

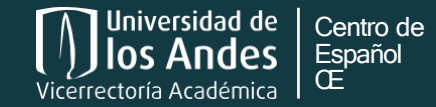

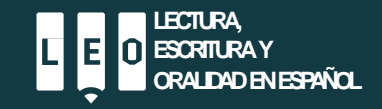

### Contactos

Información acerca de la Prueba diagnóstica de español

Adriana Vera Aguilera Coordinadore de evaluación Ext. 4927 ap.vera@uniandes.edu.co

### Información acerca de los cursos de Escritura universitaria I y II

#### Santiago Roa Sierra

Coordinador de los cursos de Escritura universitaria Ext. 4948 s.roa10@uniandes.edu.co

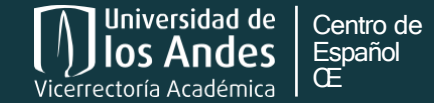

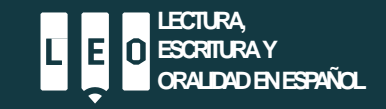